## Quick Install Guide

**Compex Wireless-G Network PCI** Adapter

WLP54G Ordering Information: WLP54G 2a

Version 1.2

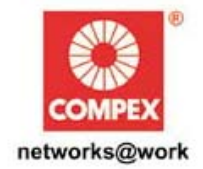

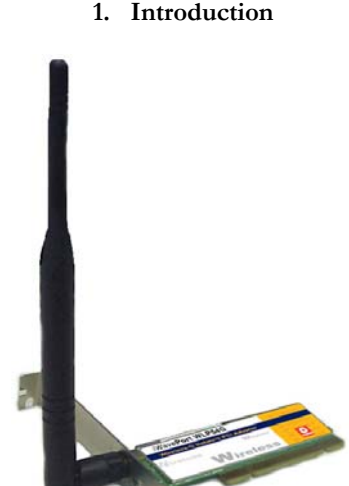

Compex iWavePort WLP54G Figure 1

Compex iWavePort WLP54G is a 54Mbps PCI Wireless LAN adapter. Utilizing 2.4GHz radio frequency band, Compex iWavePort WLP54G provides 54Mbps network connectivity via open air. Data security is facilitated with either 64-bit or 128-bit WEP (Wired Equivalent Privacy). Compex iWavePort WLP54G supports easy Plug and Play installation. Compex iWavePort WLP54G combines simplicity, data privacy and reliability for your wireless network.

## 2. Hardware Installation

Actual product appearance may slightly differ depending on the hardware version.

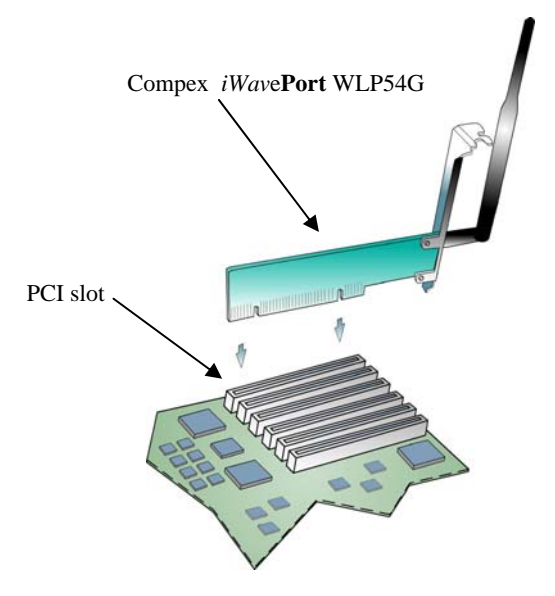

Figure 2 Inserting Compex iWavePort WLP54G into PCI slot

The following installation process is operated under Windows XP. For installation process operating under 98SE//ME/2000, kindly refer to the Drivers & Utilities Installation Guide in the Product CD. If you have installed the Wireless PC Card driver & utility before, please uninstall the old version first.

- 1. Turn off your PC and switch off the power from the power point.
- 2. Insert Compex iWavePort WLP54G into your PCI slot as shown above.
- 3. Power up your PC.

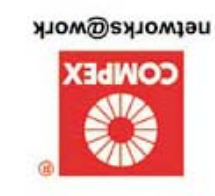

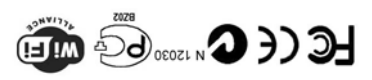

October 2004 2.1 noisreV M-0413-V1.2C Manual Number: 1. Introduction

## 3. Utility and Driver Installation

1. Power on your PC and your system will detect new hardware automatically. Click **Cancel** to terminate the driver installation.

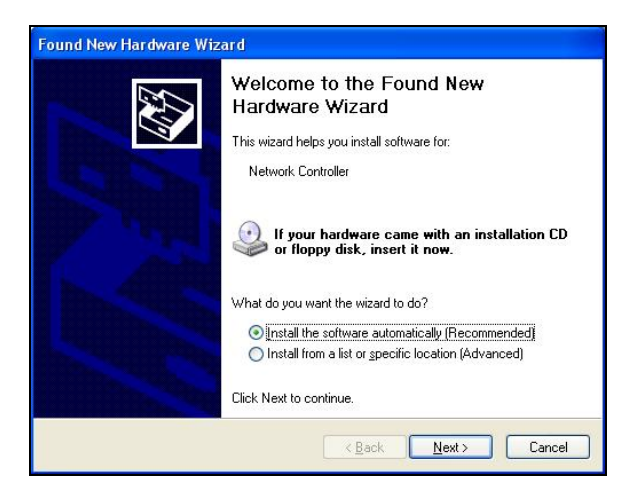

2. Insert the Product CD into your computer CD-ROM drive. The CD will auto-run, displaying the Compex page. Then go to **UTILITIES** to select the setup.exe

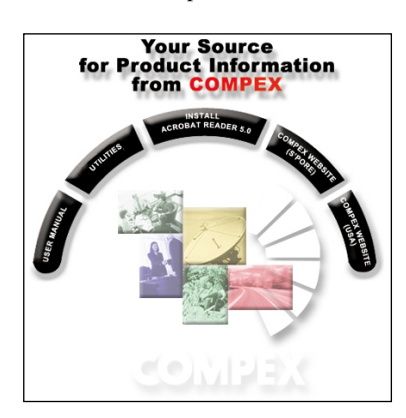

3. The system will then run the *RaLink2\_RT2500 setup.exe* automatically. Click **Next>** to proceed.

| ALINK Wireless Network Co                                                                         | ard Setup                                                                                                    | × |
|---------------------------------------------------------------------------------------------------|----------------------------------------------------------------------------------------------------|---|
| Welcome to the Install of W<br>Please select one of install op<br>'PS, Please remove all old card | iresless LAN Adopter<br>ions beliew<br>if you want to install new card.                                                                                                    |   |
| Ralink                                                                                            | RT2500 Wireless LAN Card Setup will install the wireless network driver and its utilities on your<br>system.<br>Easy Install Install the Wireless Lan driver and its utilities automatically. |   |
| diristall Skild                                                                                   | Cancel                                                                                                    |   |

4. Follow the instructions stated on the screen. The system will prompt you if you need to select your location country. For example, if you are in Singapore, just select Singapore. Click **OK** to proceed.

| elect Country    |                    |   |
|------------------|--------------------|---|
| Select your loca | ation country now: |   |
| United States o  | f America - (1-11) | • |
| United States o  | f America - (1-11) | • |

5. Click **Finish** to complete the utility installation. At the same time, your system has installed the driver to your computer.

However, you will notice that the RALINK Wireless Utility screen appears automatically, together with the RALINK Wireless Network Card Setup. Before you can configure the Utility program, first exit the latter by clicking **Finish**.

| P | 🕻 Ralink Wireless Ut    | ility            |       |      |       |          |               | × |
|---|-------------------------|------------------|-------|------|-------|----------|---------------|---|
|   | Link Status Site Survey | Statistics Advan | ced A | bout |       |          |               |   |
|   |                         |                  |       |      |       |          |               |   |
|   | SSID                    | BSSID            | Sig   | C    | Encry | Authent. | Network T 🔦   |   |
|   | 549-2                   | 00-80-48-28-E6   | 10    | 10   | None  | Unknown  | Infrastruct.  |   |
|   | GoldTice                | 00-02-2D-AE-22   | 96%   | 1    | WEP   | Unknown  | Infrastruct   |   |
|   | compex                  | 00-80-48-2A-CA   | 10.   | 3    | None  | Unknown  | Infrastruct.  |   |
|   | ts-18-3                 | 00-0B-68-31-C9   | 10    | 2    | None  | Unknown  | Inhastruct.   |   |
|   | 54g-wea                 | 00-80-48-28-CD   | 10    | 6    | WEP   | Unknown  | Infrastruct.  |   |
|   | NP18 Test Su            | 00-08-68-31-C9_  | 94%   | 2    | None  | Unknown  | Infrastruct.  |   |
|   | compex8000              | 00-80-48-22-33   | 10    | 3    | None  | Unknown  | Inhastruct.   |   |
| ~ | wpe54g-test-ta          | 00-80-48-28-CB   | 68%   | 4    | WEP   | Unknown  | Infrastruct   |   |
|   | guests_wlan             | 00-80-48-28-CB   | 39%   | 6    | None  | Unknown  | Infrastruct   |   |
|   | TEST                    | 00-80-48-28-E6   | 10    | 10   | None  | Unknown  | Inhastruct.   |   |
|   | wpe54g-compex           | 00-80-48-28-CC   | 10    | 13   | WEP   | Unknown  | Infrastruct.  |   |
|   | 5495                    | 00-80-48-28-E4   | 10    | 10   | None  | Unknown  | Infrastruct 🗸 |   |
|   | <                       |                  |       |      |       |          | >             |   |
|   | Disconnected            |                  | Resca | n    | Cor   | nect I   | Add to Pmble  |   |
|   | -                       |                  | _     | _    |       |          |               | 1 |
|   |                         |                  |       |      |       | _        | - 22          |   |
|   |                         |                  |       |      |       | 0K       | Help          |   |

If you wish to exit the utility program, simply go to the taskbar and place your cursor on the icon (as circled in red). Then click on the right button of your mouse to select Exit from the main menu.

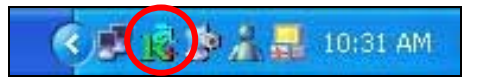

To check if the driver has been successfully installed to your system,

- 6. Proceed to your desktop, right click on **My Computer** and select **Properties**.
- 7. Select Hardware tab and click on Device Manager.

| System F     | lestore                                                                                                 | Automa                                                                                                    | atic Updates                                                                                               | Remote                                                                 |
|--------------|----------------------------------------------------------------------------------------------------|----------------------------------------------------------------------------------------------------|----------------------------------------------------------------------------------------------------|------------------------------------------------------------------------|
| General Comp |                                                                                                    | uter Name Hardware                                                                                            |                                                                                                    | Advance                                                                |
|              |                                                                                                    |                                                                                                    |                                                                                                    |                                                                        |
| Add Hardw    | are Wizard                                                                                              | n seens on                                                                                                    | n. 189 xo2320 a                                                                                            |                                                                        |
| <b>S</b>     | he Add Harc                                                                                             | lware Wizard h                                                                                                | elps you install hard                                                                                      | ware.                                                                  |
| ~            |                                                                                                    |                                                                                                    |                                                                                                    |                                                                        |
|              |                                                                                                    |                                                                                                    | Add Hardwa                                                                                                 | re Wizard                                                              |
|              |                                                                                                    |                                                                                                    | <u></u>                                                                                                    |                                                                        |
| Device Ma    | nager                                                                                                   |                                                                                                    |                                                                                                    |                                                                        |
|              | -                                                                                                    |                                                                                                    |                                                                                                    |                                                                        |
| 33 A T       | he Device M                                                                                             | tanager lists all                                                                                             | the hardware devic                                                                                         | es installed                                                           |
| <b>i</b>     | he Device M<br>In your comp                                                                             | lanager lists all<br>uter. Use the D                                                                          | the hardware devic<br>evice Manager to c                                                                   | es installed<br>hange the                                              |
|              | he Device M<br>on your compo<br>properties of a                                                         | lanagerlists all<br>uter. Use the D<br>any device.                                                            | the hardware devic<br>evice Manager to c                                                                   | es installed<br>hange the                                              |
|              | he Device M<br>on your compo<br>properties of a<br>Driver                                               | tanager lists all<br>uter. Use the D<br>any device.<br>Signing                                                | the hardware devic<br>evice Manager to c<br>Device M                                                       | es installed<br>hange the<br>anager                                    |
| :<br>ب<br>۲  | he Device M<br>on your comp<br>properties of a<br>Driver                                                | fanager lists all<br>uter. Use the D<br>any device.<br><u>S</u> igning                                        | the hardware devic<br>evice Manager to c<br><u>D</u> evice M.                                              | es installed<br>hange the<br>anager                                    |
| Hardware F   | he Device M<br>on your compo<br>properties of a<br>Driver<br>Profiles                                   | tanager lists all<br>uter. Use the D<br>any device.<br><u>S</u> igning                                        | the hardware devic<br>evice Manager to c                                                                   | es installed<br>hange the<br>anager                                    |
| Hardware F   | he Device M<br>on your comp<br>properties of a<br>Driver<br>Profiles<br>Hardware prof                   | tanager lists all<br>uter. Use the D<br>any device.<br><u>Signing</u><br>files provide a v                    | the hardware devic<br>evice Manager to c<br>Device M.                                                      | es installed<br>hange the<br>anager                                    |
| Hardware P   | he Device M<br>n your compi<br>roperties of a<br>Driver<br>Profiles<br>Hardware prof<br>lifferent hardw | fanager lists all<br>uter. Use the D<br>any device.<br>Signing<br>files provide a v<br>ware configurat        | the hardware devic<br>evice Manager to c<br>Device M.<br>way for you to set up<br>ions.                    | es installed<br>hange the<br>anager                                    |
| Hardware F   | he Device M<br>n your comp<br>properties of a<br>Driver<br>Profiles<br>Hardware prol<br>lifferent hardw | fanager lists all<br>uter. Use the D<br>signing<br>files provide a v<br>ware configurat                       | the hardware devic<br>evice Manager to c<br>Device M.<br>way for you to set up<br>ions.                    | es installed<br>hange the<br>anager                                    |
| Hardware F   | he Device M<br>n your comp<br>properties of a<br>Driver<br>Profiles<br>Hardware prof<br>lifferent hardw | fanager lists all<br>uter. Use the D<br>sny device.<br><u>Signing</u><br>files provide a v<br>ware configurat | the hardware devic<br>evice Manager to c<br><u>Device M.</u><br>way for you to set up<br>ions.<br>Hardware | es installed<br>hange the<br>anager<br>o and store<br><u>P</u> rofiles |
| Hardware F   | he Device M<br>n your comp<br>roperties of a<br>Driver<br>Profiles<br>Hardware prol<br>lifferent hardw  | fanager lists all<br>uter. Use the D<br>sny device.<br><u>Signing</u><br>files provide a v<br>ware configurat | the hardware devic<br>evice Manager to c<br>Device Manager to c<br>May for you to set up<br>ions.          | es installed<br>hange the<br>anager<br>o and store<br><u>P</u> rofiles |
| Hardware F   | he Device M<br>n your comp<br>roperties of a<br>Driver<br>Profiles<br>Hardware prol<br>lifferent hardw  | fanager lists all<br>uter. Use the D<br>my device.<br><u>Signing</u><br>files provide a v<br>ware configurat  | the hardware devic<br>evice Manager to c<br>Device M.<br>way for you to set up<br>ions.<br>Hardware        | es installed<br>hange the<br>anager<br>o and store<br><u>Profiles</u>  |

 Ralink RT2500 Wireless LAN Card will appear in the Network Adapters section. This indicates that the drivers for Compex *iWave*Port WLP54G has been successfully installed to your system.

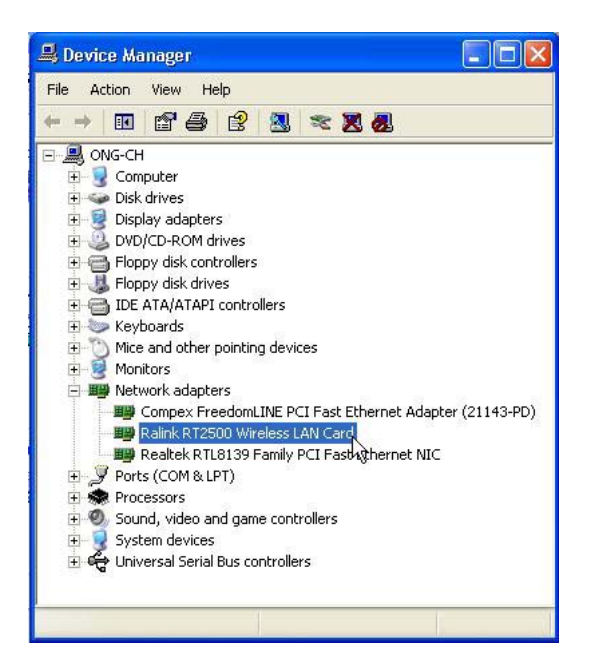

 To activate the utility program if you have already exited it, simply proceed to Start Menu, Programs, RaLink and select RT2500. From RT2500, select RaConfig2500.

| 10  | 위브                            | (H) | Accessories                    | • |                   | -     |                    |          |
|-----|-------------------------------|-----|--------------------------------|---|-------------------|-------|--------------------|----------|
| Er  | Activate Windows              | 1   | Adobe                          | ۲ | 1                 |       | 10.                |          |
|     |                               | 1   | Gadwin Systems                 | ۲ |                   |       | 1000               | <b>.</b> |
|     | Free AOL & Unlimited Internet | 1   | Games                          |   | a de la com       | - 175 |                    | 6.7      |
| 281 | ICO                           | 1   | ICQ                            | ۲ |                   |       | -                  |          |
| PRO |                               | 1   | Macromedia FreeHand 10         |   |                   |       |                    |          |
|     | New Office Document           | 1   | RaLink                         | ٠ | 🛗 RT2500          | • 5   | CCS                |          |
|     | Or an Office Designed         |     | ScreenPrint32 v3               | Þ |                   | R     | RaConfig2500       | N        |
| -   | Open Ornce Documenc           | 内   | Acrobat Distiller 6.0          |   |                   |       | Uninstall          | 45       |
| 12  | Windows Catalog               | 内   | Adobe Acrobat 6.0 Professional |   |                   |       | Section 2          |          |
| AL  |                               | 2   | Microsoft PowerPoint           |   | and the second    |       |                    |          |
|     | Windows Update                | W   | Microsoft Word                 |   |                   |       |                    |          |
| -   |                               |     | Outlook Express                |   | State State State | -     | Contraction of the |          |

Once you click on the utility option, the following screen shot will appear. You may start to configure your Compex *iWavePort* WLP54G. The icon ( as circled in blue) indicates that the connection is successful.

| SSID              | BSSID          | Sig    | C  | Encry | Authent | Network T      |
|-------------------|----------------|--------|----|-------|---------|----------------|
| NP18 Test Su      | 00-0B-6B-31-C9 | 94%    | 2  | None  | Unknown | Infrastruct    |
| ts-18-3           | 00-0B-6B-31-C9 | 10     | 2  | None  | Unknown | Infrastruct    |
| SoldTree          | 00-02-2D-AE-22 | 99%    | 1  | WEP   | Unknown | Infrastruct    |
| 😹 c mpex          | 00-80-48-2A-CA | 10     | 3  | None  | Unknown | Infrastruct    |
| wpe54g-test-ta    | 00-80-48-2B-CB | 70%    | 4  | WEP   | Unknown | Infrastruct    |
| 54g-wea           | 00-80-48-2B-CD | 10     | 6  | WEP   | Unknown | Infrastruct    |
| 54g-5             | 00-80-48-2B-E4 | 10     | 10 | None  | Unknown | Infrastruct    |
|                   |                |        |    |       |         |                |
| Connected <> comp | ex             | Rescar | 1  | Conr  | iect .  | Add to Profile |

For details in using the Utility, refer to the User's Manual stored in the Product CD.

You may also use Wireless Zero Configuration utility that is only available in Windows XP to configure your Compex *iWave***Port** WLP54G. However you need to exit from the Compex utility before accessing to Windows XP Wireless Zero Configuration utility.

| Launch Config Utilities                         |  |
|-------------------------------------------------|--|
| Use Zero Configuration as Configuration utility |  |
| Exit                                            |  |

Refer to User's Manual **Appendix III "Windows XP Wireless Zero Configuration Utility"** for details.

To change the location that you have placed your Compex *iWave***Port** WLP54G,

1. Go to Start Menu, Programs, Ralink, RT2500 and select CCS.

| Programs         | Accessories                                            |                                                                                                    |
|------------------|--------------------------------------------------------|----------------------------------------------------------------------------------------------------|
| 📴 👩 Documents    | Ahead Nero                                             | and the second second se |
| Settings         | Games<br>Macromedia FreeHand 10                        |                                                                                                    |
| 2 🔎 Search       | 🕨 🛗 RaLink                                             | ▶ 🚔 RT2500 → 🌉 CC5                                                                                                    |
| Help and Support | Adobe Acrobat 6.0 Professional<br>Microsoft PowerPoint | RaConfig2500                                                                                                    |
| 80 Run           | Microsoft Word                                         |                                                                                                    |
| 💈 🔟 Shut Down    | ×                                                      |                                                                                                    |

## 4. Un-install Compex iWavePort WLP54G

Please note that you need to close all programs before uninstalling your Compex *iWave***Port** WLP54G.

1. From your **Start** menu, go to **Programs**, **Ralink**, **RT2500** and select **UnInstall**.

| 1                    | Programs         | Accessories                                               | : 6 |        |          |                           |
|----------------------|------------------|-----------------------------------------------------------|-----|--------|----------|---------------------------|
| Da la                | Documents        | Ahead Nero                                                | •   |        |          |                           |
| fessio               | Settings         | <ul> <li>Games</li> <li>Macromedia FreeHand 10</li> </ul> | :   |        |          |                           |
| 2                    | Search           | 🛅 RaLink                                                  | • 📾 | RT2500 | • 5      | CCS                       |
| * ?                  | Help and Support | Adobe Acrobat 6.0 Professional                            |     |        | <b>र</b> | RaConfig2500<br>Uninstall |
| mopular and a second | Run              | Microsoft Word<br>3 Outlook Express                       |     |        |          |                           |
| N I                  | Shut Down        | ×                                                         |     |        |          |                           |

2. Select the **Remove** radio button and click on the **Next>** button.

| RALINK WIreless Network Ca                   | ard Setup                                                                                                    |  |
|----------------------------------------------|----------------------------------------------------------------------------------------------------|--|
| Welcome<br>Modily, repair, or remove the pro | og an.                                                                                                    |  |
| Ralink                                       | Welcome to the RT2500 Wreless LAN Lad Selup Mantenance program. This program lefts your modify the current installation. Click one of the options below.         Modify       Select new program features to add to select currently installed features to remove            • Reset        Resetal all program features installed by the previous setup.             • Reset        Reserver             • Reserver        Remove all installed features. |  |
| InstallShield                                | Cancel                                                                                                    |  |

3. Your system will prompt you if you want to remove the application completely. Click **OK** button to proceed.

| Confirm Uninsta    | U                      |                                  |                      |
|--------------------|------------------------|----------------------------------|----------------------|
| Do you want to cor | mpletely remove the se | lected application and<br>Cancel | all of its features? |

4. Unplug your Compex *iWave***Port** WLP54G from your PCI slot and click **OK** button to complete the un-installation process.

| RALINK | Wireless Network Card Setup                                     |
|--------|-----------------------------------------------------------------|
| (į)    | You can unplug the RT2500 Wireless LAN Card from your computer. |
|        | ОК                                                              |

| Tech                                                                                                    | nical Specification                                                                                                    |  |  |  |  |  |  |  |  |
|----------------------------------------------------------------------------------------------------|----------------------------------------------------------------------------------------------------|--|--|--|--|--|--|--|--|
| Network Protocol, Standards and Electrical Emissions                                                                                  |                                                                                                    |  |  |  |  |  |  |  |  |
| Industry Standards                                                                                                    | Interoperable with<br>• IEEE 802.11g (OFDM)<br>• IEEE 802.11b (DSSS)                                                   |  |  |  |  |  |  |  |  |
| Safety Certifications                                                                                                    | <ul><li>CE Mark</li><li>FCC</li></ul>                                                                                  |  |  |  |  |  |  |  |  |
|                                                                                                    | Perfomance                                                                                                    |  |  |  |  |  |  |  |  |
| Frequency Band                                                                                                    | 2.4 GHz                                                                                                    |  |  |  |  |  |  |  |  |
| Data Rate                                                                                                    | Up to 54Mbps (with Automatic Scale<br>Back)                                                                            |  |  |  |  |  |  |  |  |
| Host Interface                                                                                                    | 32-bit PCI                                                                                                    |  |  |  |  |  |  |  |  |
| Operating Voltage                                                                                                    | 5VDC+/-5%                                                                                                    |  |  |  |  |  |  |  |  |
| Media Access Protocol                                                                                                    | CSMA/CA (Collision Avoidance)<br>with ACK                                                                              |  |  |  |  |  |  |  |  |
| Modulation                                                                                                    | DQPSK, DBPSK, CCK                                                                                                    |  |  |  |  |  |  |  |  |
| Signal Type                                                                                                    | OFDM/DSSS                                                                                                    |  |  |  |  |  |  |  |  |
| Receive Sensitivity                                                                                                    | <ul> <li>-83 dBm@11Mbps</li> <li>-70 dBm@54Mbps</li> </ul>                                                             |  |  |  |  |  |  |  |  |
| Average Output Power                                                                                                    | <ul><li> 19 dBm@11Mbps</li><li> 15 dBm@54Mbps</li></ul>                                                                |  |  |  |  |  |  |  |  |
| Power Consumpption                                                                                                    | <ul> <li>3.3V dC</li> <li>350mA Tx</li> <li>250mA Rx</li> <li>18mA Standby Mode</li> </ul>                             |  |  |  |  |  |  |  |  |
| Data Encryption                                                                                                    | <ul> <li>64/128-bit WEP</li> <li>TKIP</li> <li>WPA</li> </ul>                                                          |  |  |  |  |  |  |  |  |
| Frequency Accuracy                                                                                                    | -25~25 ppm                                                                                                    |  |  |  |  |  |  |  |  |
| Antenna Connector                                                                                                    | SMA, detachable antenna                                                                                                |  |  |  |  |  |  |  |  |
| Operating Channels                                                                                                    | <ul> <li>1 to 11 channels (US, Canada)</li> <li>1 to 13 channels (Europe)</li> <li>1 to 14 channels (Japan)</li> </ul> |  |  |  |  |  |  |  |  |
| Drivers/Operating System                                                                                                    | Windows XP/2000/ME/98SE                                                                                                |  |  |  |  |  |  |  |  |
| Wireless Operation Modes                                                                                                    | <ul><li>Infrastructure mode (Access Point mode)</li><li>Ad-Hoc mode (Peer-to-Peer mode)</li></ul>                      |  |  |  |  |  |  |  |  |
| Management                                                                                                    | Client Manager (Ralink Wireless<br>Utility)                                                                            |  |  |  |  |  |  |  |  |
| Physical                                                                                                    | and Environment                                                                                                    |  |  |  |  |  |  |  |  |
| Environmental<br>Requirements<br>Operating temperature :<br>Storage temperature :<br>Operating humidity :<br>Non-operating humidity : | 0°C to 55°C<br>-20°C to 65°C<br>10% to 90%<br>5% to 95% relatively humidity non-<br>condensing                         |  |  |  |  |  |  |  |  |
| Physical Dimension (For<br>PCB)                                                                                                    | 120mm x 40mm x 1.6mm<br>(L x W x H)                                                                                    |  |  |  |  |  |  |  |  |
| Weight                                                                                                    | 62g                                                                                                    |  |  |  |  |  |  |  |  |

This document may become superseded, in which case you may find its latest version at:

http://www.compex.com.sg/prodspec.asp?f=Manual&s=1

| Disclaimer: Co<br>including but no<br>Compex, Inc. m<br>described in this<br>typographical er<br>and will be inco<br>without prior no                                                                    | mpex,<br>ot limit<br>ay ma<br>guide,<br>rors fo<br>orporat<br>cice.                  | Inc. pro-<br>ted to the<br>ke impro<br>, without<br>ound in th<br>ted into 1                                            | vides this<br>e implied<br>vements a<br>prior noti<br>is guide.<br>ater versi                                          | guide with<br>warranties<br>and/or chan<br>ce. Compex<br>Changes are<br>ons of the                                        | out warran<br>of merchan<br>ges to the<br>, Inc will<br>e periodica<br>guide. The                                                            | nty of any<br>ntability a<br>product<br>not be lia<br>ally made<br>e informa | y kind<br>and fit<br>and/or<br>ble for<br>to the<br>tion co          | , either expre<br>ness for a pa<br>specification<br>any technica<br>information<br>ontained is s                             | essed or implied<br>articular purpose<br>is of the produc<br>al inaccuracies of<br>contained herein<br>ubject to chang                                                            |
|----------------------------------------------------------------------------------------------------|--------------------------------------------------------------------------------------|----------------------------------------------------------------------------------------------------|----------------------------------------------------------------------------------------------------|----------------------------------------------------------------------------------------------------|----------------------------------------------------------------------------------------------------|------------------------------------------------------------------------------|----------------------------------------------------------------------|----------------------------------------------------------------------------------------------------|----------------------------------------------------------------------------------------------------|
| Trademark Inf<br>Inc. Microsoft<br>registered trade                                                                                                    | ormati<br>Windo<br>mark o                                                            | ion: Com<br>ows and t<br>of Novel                                                                                       | npex <sup>®</sup> , Re<br>the Wind<br>I Inc. Al                                                                        | adyLINK <sup>®</sup><br>ows logo a<br>ll other bra                                                                        | and Micro<br>re the trad<br>ind and p                                                                                                    | oHub <sup>®</sup> ar<br>emarks o<br>product n                                | e regis<br>f <b>Mici</b><br>ames                                     | stered tradem<br>rosoft Corp.<br>are trademar                                                                                | arks of Compex<br>NetWare is th<br>rks or registere                                                                                                    |
| Notice: Copyrig<br>without prior per<br>Manual Revision                                                                                                    | hts <sup>©</sup><br>missio<br>by An                                                  | 2004 by<br>n of Com                                                                                                    | Compex,<br>ipex, Inc.                                                                                                  | Inc. All ri<br>is prohibited                                                                                              | ghts reser<br>l, except as                                                                                                    | ved. Repr<br>s allowed                                                       | roducti<br>under                                                     | on, adaptation the copyright                                                                                                 | on, or translation<br>t laws.                                                                                                    |
| Manual Number                                                                                                    | : M-04                                                                               | 13-V1.20                                                                                                    | Versi                                                                                                    | on 1.2, Octo                                                                                                    | ber 2004                                                                                                    | ly with th                                                                   | e limit                                                              | ts for a <b>Class</b>                                                                                                    | <b>B</b> digital device                                                                                                    |
| <ul> <li>pursuant to Par<br/>harmful interfere<br/>energy and, if n<br/>radio communic<br/>installation. If t<br/>encouraged to tr</li> <li>Reorient or</li> <li>Connect th<br/>circuit dfile</li> </ul> | t 15 of<br>ence in<br>ot insta-<br>cations<br>his de<br>y to cou-<br>reloca<br>e com | f the FCG<br>a resider<br>alled and<br>. However<br>evice doe<br>rrect the i<br>the the rec<br>uputer inter<br>from the | C Rules.<br>ntial insta<br>used in a<br>er, there<br>s cause f<br>nterference<br>eiving ant<br>o an outh<br>at to what | These limit<br>llation. This<br>ccordance v<br>is no guar<br>marmful into<br>the by one or<br>enna.<br>et on a<br>ich the | s are designed to comp<br>s are designed to comp<br>a device get<br>with the in<br>antee that<br>arference t<br>more of th<br>• Incr<br>reco | structions<br>interfere<br>to radio of<br>the followin<br>rease the server.  | rovide<br>uses an<br>a, may<br>nce w<br>or tele<br>ng mea<br>separat | reasonable p<br>nd can radiate<br>cause harmfn<br>ill not occur<br>evision recep<br>usures:<br>tion between<br>or an experie | b upper against a straight device<br>protection against<br>e radio frequency<br>ul interference to<br>r in a particula<br>tion, the user i<br>the computer an<br>enced radio / TY |
| receiver is                                                                                                    | connec                                                                               | ted.                                                                                                    |                                                                                                    |                                                                                                    | tech                                                                                                    | nnician fo                                                                   | r help.                                                              |                                                                                                    |                                                                                                    |
| user's authority t                                                                                                    | nanges<br>o opera                                                                    | or modil<br>ate the eq                                                                                                  | tications r<br>uipment.                                                                                                | iot expressi                                                                                                    | approved                                                                                                    | 1 by the g                                                                   | grantee                                                              | of this devic                                                                                                    | ce could void th                                                                                                    |
| FCC Complian<br>the following tw                                                                                                    | ce Sta<br>o cond                                                                     | tement: 1                                                                                                    | This devic                                                                                                    | e complies                                                                                                    | with Part                                                                                                    | 15 of the                                                                    | FCC                                                                  | Rules. Opera                                                                                                    | tion is subject to                                                                                                    |
| <ul> <li>(1) This device</li> <li>(2) This device</li> <li>operation.</li> </ul>                                                                                                    | e may<br>ce mus                                                                      | not cause<br>st accept                                                                                                  | harmful<br>any inter                                                                                                   | interference<br>ference rec                                                                                               | , and<br>eived, incl                                                                                                    | uding int                                                                    | erferer                                                              | nce that may                                                                                                    | cause undesire                                                                                                    |
| Products that con<br>Caution: Expose                                                                                                    | ntain a<br>nre to F                                                                  | radio trar<br>Radio Fre                                                                                                 | nsmitter ar<br>quencv Ra                                                                                               | e labeled w<br>idiation.                                                                                                  | ith FCC IE                                                                                                    | and may                                                                      | also c                                                               | arry the FCC                                                                                                    | logo.                                                                                                    |
| To comply with                                                                                                    | the FC                                                                               | C RF exp                                                                                                    | osure con                                                                                                    | npliance rec                                                                                                    | uirements                                                                                                    | , the follo                                                                  | wing a                                                               | antenna instal                                                                                                    | lation and devic                                                                                                    |
| a. For config                                                                                                    | guratio                                                                              | ns using                                                                                                    | the integr                                                                                                    | al antenna,                                                                                                    | the separa                                                                                                    | tion dista                                                                   | nce be                                                               | tween the an                                                                                                    | tenna(s) and an                                                                                                    |
| b. For config                                                                                                    | ody (ii<br>juratioi                                                                  | ncluding l<br>ns using a                                                                                                | hands, wri<br>in approve                                                                                               | sts, feet and<br>ed external a                                                                                            | ankles) m<br>intenna, th                                                                                                    | ust be at l<br>e separati                                                    | least 2.<br>on dist                                                  | 5cm (1 inch)<br>tance betweer                                                                                                | n the antenna an                                                                                                    |
| any person                                                                                                    | i's bod                                                                              | ly (includ                                                                                                    | ing hands                                                                                                    | , wrists, feet                                                                                                    | and ankle                                                                                                    | s) must be                                                                   | e at lea                                                             | st 20cm (8 in                                                                                                    | ich).                                                                                                    |
| ICES 003 State                                                                                                    | ment                                                                                 | n de conc                                                                                                    | Calcu wit                                                                                                    | n outer train                                                                                                    | sinuers of                                                                                                    | ancinas.                                                                     |                                                                      |                                                                                                    |                                                                                                    |
| This Class B dig<br>DECLARATIO                                                                                                    | ital app<br>N OF                                                                     | confo<br>CONFO                                                                                                    | mplies wi                                                                                                    | th Canadian<br>Compex. In                                                                                                 | ICES-003                                                                                                    | 3.<br>s that the                                                             | nrodu                                                                | ct:                                                                                                    |                                                                                                    |
| Product Name:                                                                                                    | Comp                                                                                 | ex Wirele                                                                                                    | ss-G Netv                                                                                                    | vork PCI A                                                                                                    | lapter                                                                                                    | ,                                                                            | prouu                                                                |                                                                                                    |                                                                                                    |
| Radiated Emis                                                                                                    | sion St                                                                              | <i>conforms</i><br>tandards                                                                                             | to the foll                                                                                                    | lowing Prod<br>N 300 328-                                                                                                 | 2: July 20                                                                                                    | aras:<br>00; FCC:                                                            | 47 CI                                                                | FR Part 15, S                                                                                                    | Subpart B, ANS                                                                                                    |
| C63.4-1992; 47<br>Conducted Emi                                                                                                    | CFR Pa<br>ssion S                                                                    | art 15, Su<br>Standard                                                                                                  | bpart C (S<br>s: ETS 30                                                                                                | Section 15.2<br>0 826: Nov                                                                                                | 47), ANSI<br>1997.                                                                                                    | C63.4-19                                                                     | 92.                                                                  |                                                                                                    |                                                                                                    |
| Immunity Stan                                                                                                    | lards:                                                                               | IEC 801-                                                                                                    | -2; IEC 80                                                                                                    | 1-3; IEC 80                                                                                                    | 1-4                                                                                                    | 12 1005                                                                      |                                                                      | 004 11 1                                                                                                    | 007                                                                                                    |
| Therefore, this p                                                                                                    | rective<br>product                                                                   | <u>e:</u> EN 60<br>t is in cor                                                                                          | 950:1992-<br><i>iformity</i> w                                                                                         | +A1: 1993+<br>with the foll                                                                                               | A2: 1993+<br>owing regi                                                                                                    | A3; 1995<br>onal stan                                                        | +A4; 1<br>dards:                                                     | FCC Class                                                                                                    | 997<br>B – following th                                                                                                    |
| provisions of FC                                                                                                    | C Part                                                                               | 15 direct                                                                                                    | ive; CE M                                                                                                    | fark – follo                                                                                                    | wing the p                                                                                                    | rovisions                                                                    | of the                                                               | EC directive                                                                                                    | Support                                                                                                    |
| Address: 4051 I                                                                                                    | E. La P                                                                              | alma, Un                                                                                                    | it A,                                                                                                    |                                                                                                    | Read                                                                                                    | yLINK N                                                                      | etwork                                                               | technology (                                                                                                    | SmbH,                                                                                                    |
| Anaheim, CA 92                                                                                                    | 807, U                                                                               | JSA                                                                                                    |                                                                                                    |                                                                                                    | Alber<br>6332                                                                                                    | rt Einsteir<br>2 Röderm                                                      | 1 Straβ<br>ark. G                                                    | e 34/M21,<br>ermany                                                                                                    |                                                                                                    |
|                                                                                                    |                                                                                      |                                                                                                    |                                                                                                    |                                                                                                    | Fax:                                                                                                    | ++49 (60                                                                     | ) 749-0                                                              | 0668                                                                                                    |                                                                                                    |
|                                                                                                    |                                                                                      |                                                                                                    |                                                                                                    |                                                                                                    |                                                                                                    |                                                                              |                                                                      |                                                                                                    |                                                                                                    |
|                                                                                                    |                                                                                      |                                                                                                    |                                                                                                    |                                                                                                    |                                                                                                    |                                                                              |                                                                      |                                                                                                    |                                                                                                    |
| Cost along the                                                                                                    |                                                                                      | 1:                                                                                                    | × c.                                                                                                    |                                                                                                    | 1-44-11:-                                                                                                    |                                                                              |                                                                      |                                                                                                    | 1-44-1 1:                                                                                                    |
| Cui along ine a                                                                                                    | onea                                                                                 | unea                                                                                                    | ~Cu                                                                                                    | i along ine                                                                                                    | aonea ni                                                                                                    | 1e ~                                                                         | Ci                                                                   | ui along ine                                                                                                    | aonea nne                                                                                                    |
| WARRAN                                                                                                    | TY                                                                                   | REG                                                                                                    | ISTR                                                                                                    | ATION                                                                                                    | V CAR                                                                                                    | D                                                                            | [M-00                                                                | 088-V2.3C]                                                                                                    | COMPEX                                                                                                    |
| You can register vi                                                                                                    | a Inter                                                                              | rnet at:                                                                                                    | h                                                                                                    | ttp://www                                                                                                    | .cpx.com                                                                                                    | or http                                                                      | p://ww                                                               | ww.compex.                                                                                                    | com.sg                                                                                                    |
| Or E-mail: suppo                                                                                                    | rt@co                                                                                | ompex.                                                                                                    | com.sg                                                                                                    | with the fe                                                                                                    | ollowing i                                                                                                    | nformati                                                                     | on:                                                                  |                                                                                                    |                                                                                                    |
| To activate the wa                                                                                                    | urranty                                                                              | , please                                                                                                    | complete                                                                                                    | e this card                                                                                                    | and retur                                                                                                    | m to Co                                                                      | mpex                                                                 | within nine                                                                                                    | ty (90) days o                                                                                                    |
| Product:                                                                                                    | T                                                                                    | Purchas                                                                                                    | se Date:                                                                                                    |                                                                                                    | Revisio                                                                                                    | on:                                                                          |                                                                      | Serial N                                                                                                    | No:                                                                                                    |
| Name:                                                                                                    |                                                                                      |                                                                                                    | Т                                                                                                    | itle:                                                                                                    |                                                                                                    | E-                                                                           | mail:                                                                |                                                                                                    |                                                                                                    |
| Company:                                                                                                    |                                                                                      |                                                                                                    |                                                                                                    |                                                                                                    |                                                                                                    | De                                                                           | ept:                                                                 | <b>.</b>                                                                                                    |                                                                                                    |
| Address:<br>Postal/Zin Code:                                                                                                    |                                                                                      |                                                                                                    |                                                                                                    | State:                                                                                                    |                                                                                                    |                                                                              |                                                                      | City:                                                                                                    |                                                                                                    |
| Phone: ( )                                                                                                    |                                                                                      |                                                                                                    |                                                                                                    | Extn:                                                                                                    |                                                                                                    |                                                                              | F                                                                    | Fax: (                                                                                                    | )                                                                                                    |
| Computer in wh                                                                                                    | ich th                                                                               | nis prod                                                                                                    | luct is                                                                                                    | Model:                                                                                                    |                                                                                                    |                                                                              |                                                                      | Serial No:                                                                                                    |                                                                                                    |
| installed?<br>Network                                                                                                    |                                                                                      | ICP/IP                                                                                                    | □ IPX                                                                                                    | VODI                                                                                                    | T XNS                                                                                                    |                                                                              | т                                                                    |                                                                                                    | DECnet                                                                                                    |
| protocol (Check                                                                                                    |                                                                                      | NDIS                                                                                                    |                                                                                                    | A D                                                                                                    | NBP                                                                                                    | □ Oth                                                                        | ner:                                                                 | LI DLC                                                                                                    | B DEclict                                                                                                    |
| all that apply):                                                                                                    | Mer                                                                                  | uoll Not                                                                                                    | None: -                                                                                                    |                                                                                                    | V DC                                                                                                    |                                                                              | 2001                                                                 | Iniv: 🗖 O                                                                                                    | nonion Var                                                                                                    |
| Operating                                                                                                    | Nov<br>Mid                                                                           | ven NetV<br>crosoft V                                                                                                   | vare: 🗆<br>Vindows                                                                                                    | : □ NT4                                                                                                    | .⊼ ∐ 5.1<br>) <b>∏</b> 95                                                                                                    |                                                                              |                                                                      | Win 2000                                                                                                    | enserver Ver:                                                                                                    |
| System (Check                                                                                                    | Lin                                                                                  | ux:                                                                                                    | Red Hat                                                                                                    | Ver:                                                                                                    |                                                                                                    | Ver:                                                                         |                                                                      | Others:                                                                                                    | Ver:                                                                                                    |
| all that apply):                                                                                                    | Oth                                                                                  | ners NOS                                                                                                    | S:                                                                                                    |                                                                                                    | -<br>-                                                                                                    |                                                                              |                                                                      |                                                                                                    | Ver: .                                                                                                    |
| Applications used                                                                                                    | on                                                                                   |                                                                                                    | sktop Pub                                                                                                    | olishing                                                                                                    |                                                                                                    | ord Proce                                                                    | ssing                                                                | Dotoboo                                                                                                    | counting<br>Management                                                                                                    |
| (Check all that app                                                                                                    | y):                                                                                  | □ CA                                                                                                    | nail                                                                                                    | Other <sup>.</sup>                                                                                                    | L Spr                                                                                                    | causneet                                                                     |                                                                      |                                                                                                    | wanagement                                                                                                    |
| 11                                                                                                    |                                                                                      |                                                                                                    |                                                                                                    |                                                                                                    |                                                                                                    |                                                                              |                                                                      |                                                                                                    |                                                                                                    |

 $\varkappa$ -----Cut along the dotted line----- $\varkappa$ -----Cut along the dotted line----- $\varkappa$ ------Cut along the dotted line

Cut along the dotted line

How did you learn about Compex?

Note: For purchases within U.S.A and Canada, please fax to Compex, Inc. at (714) 630-6521

U Work Friend

Other:

For purchases outside U.S.A and Canada, please fax to Compex Systems Pte Ltd at (65) 6280-9947

□ Internet □ Dealer

□ Magazine □ Exhibition